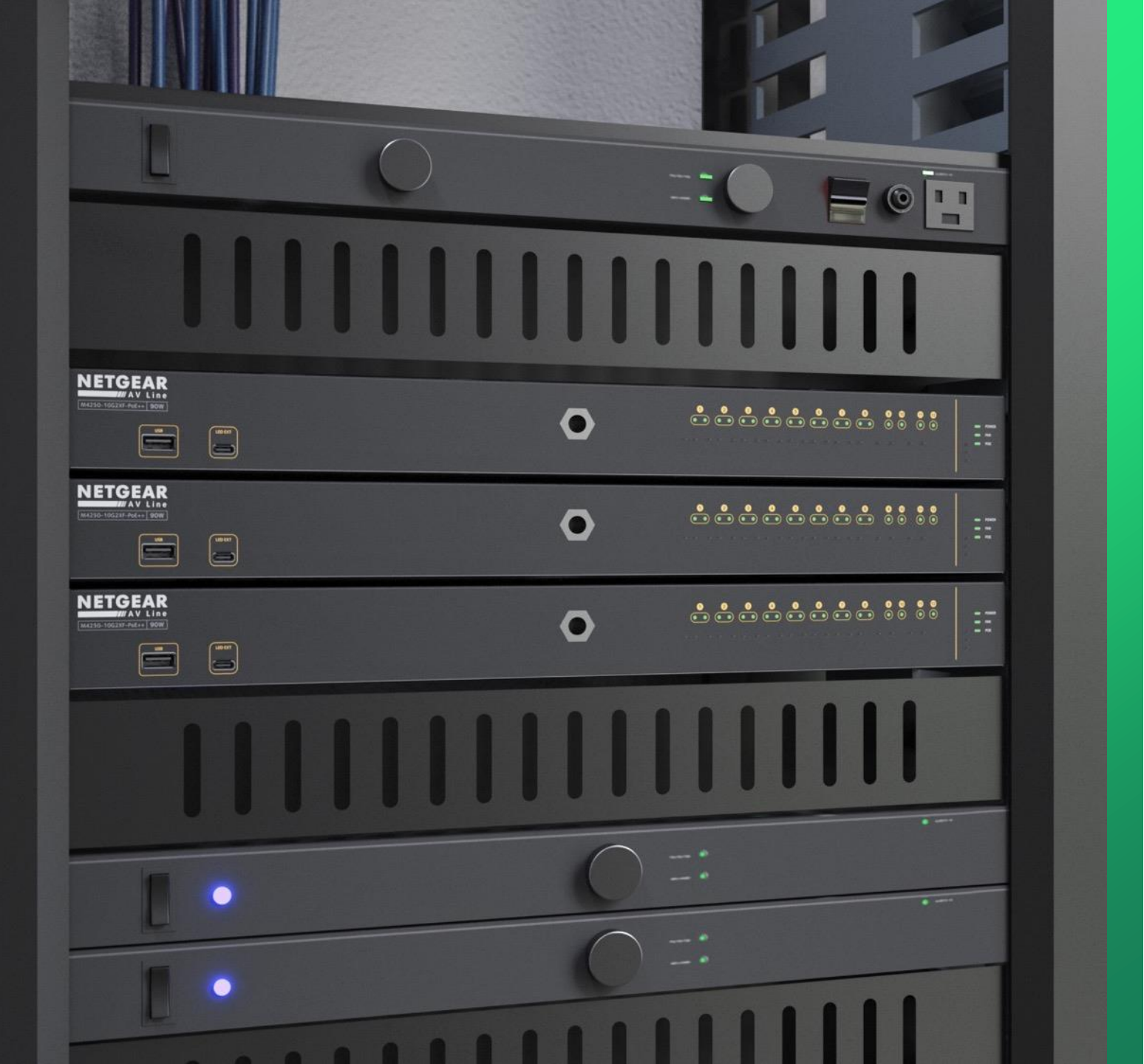

## Configuring Access Point ports with multiple VLANS

How to configure an access point with multiple SSIDs on separate VLANs and port configuration on a ProAV switch.

NETGEAR<sup>®</sup> AV

## Configuring AP ports on a ProAV switch for multiple VLANs

In this guide we will go over how to configure a ProAV switch and a NETGEAR access point with multiple SSIDs on separate VLANs.

We are first going to configure the port on the switch to tag for VLANs 10 and 20 using Engage, then configure multiple SSIDs on a NETGEAR access point, where each SSID will be on a separate VLAN. VLAN 1 will not be tagged on the port, giving us 3 separate SSIDs for VLANs 1, 10, and 20.

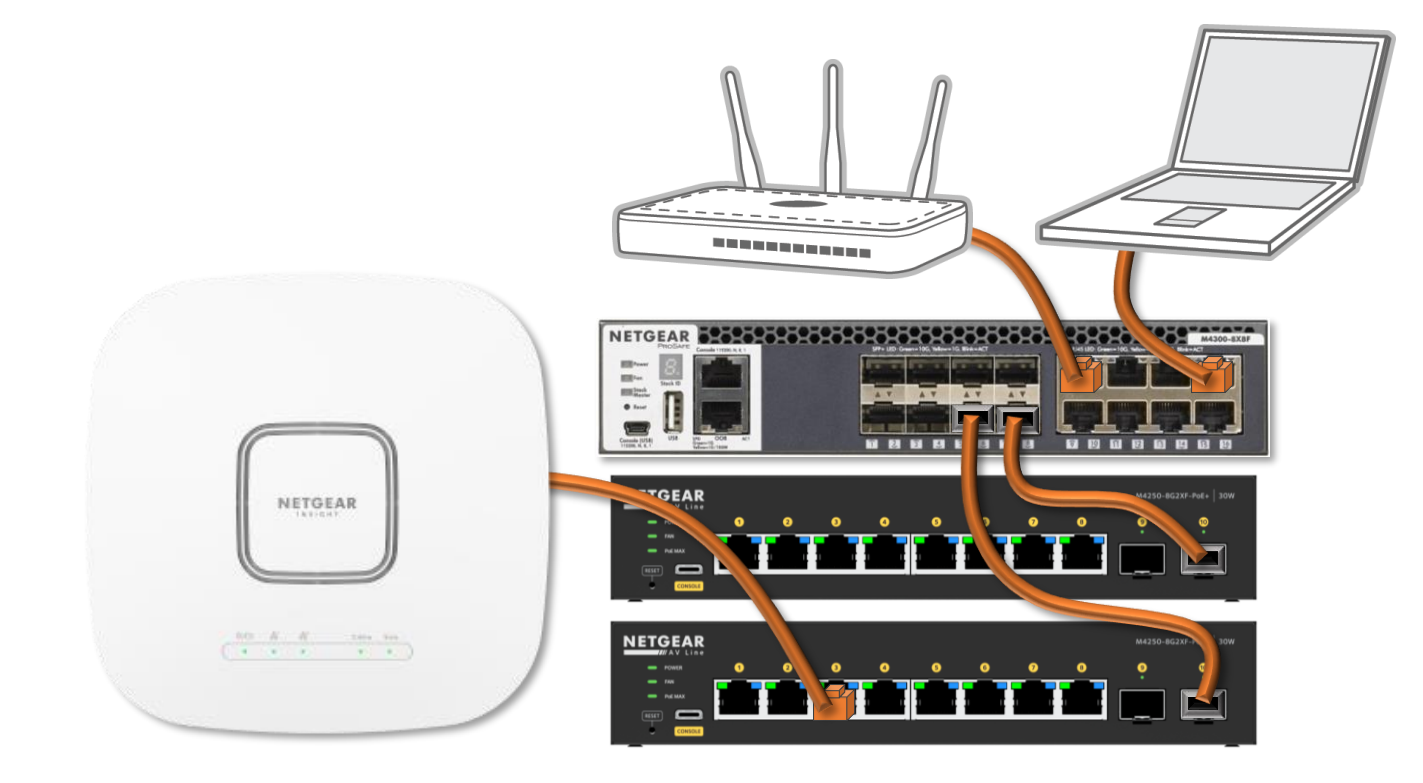

| NETGEAR Engage                | Open the Engage controller and go to    | • "Site Settings."    |                  |               |            |                      | - 0                 |
|-------------------------------|-----------------------------------------|-----------------------|------------------|---------------|------------|----------------------|---------------------|
|                               |                                         |                       |                  |               | Dark       | Theme Questi         | on/Help × 🛛 admin × |
| Devices Topology Si           | ite Settings Network Monitoring Support | Controller Management |                  |               | 55         | Site HQ              | ✓ Save              |
| Managed Devices Mainten       | nance                                   |                       |                  |               |            |                      |                     |
| Managed Devices               |                                         |                       |                  |               |            | Q Search for devices | O Add Device        |
| Switch Model $\downarrow$     | System Name $\downarrow$                | Serial Number         | IP Address       | FW Version    | AV Version | Status               |                     |
| M4250-8G2XF-PoE+<br>GSM4210PX | + Lobby                                 |                       | 192.168.88.109   | 13.0.4.19     | 2.2.6.9    | Online               | Configure           |
| M4250-8G2XF-PoE+<br>GSM4210PX | + CR                                    | 6YX32A5FA00F7         | 192.168.88.37    | 13.0.4.19     | 2.2.6.9    | Online               | Configure           |
| M4300-8X8F<br>XSM4316S        | NETGEAR ME Core                         |                       | 192.168.88.254   | 12.0.17.16    | 2.2.6.9    | Online               | Configure           |
| Total 3     50/page     <     |                                         |                       |                  |               |            |                      |                     |
| Discovered Devices            |                                         |                       |                  |               |            |                      |                     |
| Switch Model                  | System Name                             | Serial Number M       | IAC Address      | IP Address    | FW Version | AV Version           |                     |
| M4250-12M2XF<br>MSM4214X      | M4250-12M2XF-B3E330                     | 6VE2265BA0015 34      | 4:98:B5:B3:E3:33 | 192.168.88.12 | 13.0.4.13  | 2.2.3.16             | Onboard             |
|                               |                                         |                       |                  |               |            |                      |                     |

| NETGEAR Engage                       | Here we can see that we already have two VL    | ANs configured, VLAN 10 and 20.                            |                  |                          | – o ×              |
|--------------------------------------|------------------------------------------------|------------------------------------------------------------|------------------|--------------------------|--------------------|
|                                      | For a guide on creating a new VLAN please go   | over the "Engage Provisioning AV Profiles" technical guide | 25.              | Dark Theme Question/He   | elp ~ 🛛 admin ~    |
| Devices Topology Site Settings       | Network Monitoring Support Controller Manageme | ent                                                        |                  | HQ N                     | Save               |
| Network Profiles Management VLAN and | OOB VLAN Routing and DHCP Server IGMP Querie   | er Global Settings                                         |                  |                          |                    |
| Network Profiles                     |                                                |                                                            |                  | T Export Worksheet ④     | Create New Profile |
| Profile Name                         | Profile Templ                                  | ate                                                        | VLAN ID          | Management VLAN          |                    |
| Default                              | Data                                           |                                                            | 1                | •                        | :                  |
| Dante 1                              | Audio Dante                                    |                                                            | 10               |                          | -                  |
| Lighting                             | Lighting                                       |                                                            | 20               |                          | ÷                  |
|                                      | Total 3                                        | 50/page $\vee$ < 1 > Go to 1                               |                  |                          |                    |
|                                      |                                                | Click                                                      | on the menu icon | to the right of VLAN 10. |                    |

| NETGEAR Engage | E | NETGEAR Engage |
|----------------|---|----------------|
|----------------|---|----------------|

|                                                                       |                                            |          | Dark Theme Question/Help ~ | admin 🗸         |
|-----------------------------------------------------------------------|--------------------------------------------|----------|----------------------------|-----------------|
| Devices Topology Site Settings Network Monitoring Support Cont        | troller Management                         |          | HQ ~                       | Save            |
| Network Profiles Management VLAN and OOB VLAN Routing and DHCP Server | IGMP Querier Global Settings               |          |                            |                 |
| Network Profiles                                                      |                                            |          | ★ Export Worksheet ③ Cre   | ate New Profile |
| Profile Name                                                          | Profile Template                           | VLAN ID  | Management VLAN            |                 |
| Default                                                               | Data                                       | 1        | 0                          | :               |
| Dante 1                                                               | Audio Dante                                | 10       |                            | :               |
| Lighting                                                              | Lighting                                   | 20       | Edit                       | g               |
|                                                                       | Total 3 50/page $\checkmark$ < 1 > Go to 1 |          | 🗓 Delete                   |                 |
|                                                                       |                                            | Click on | "Edit."                    |                 |

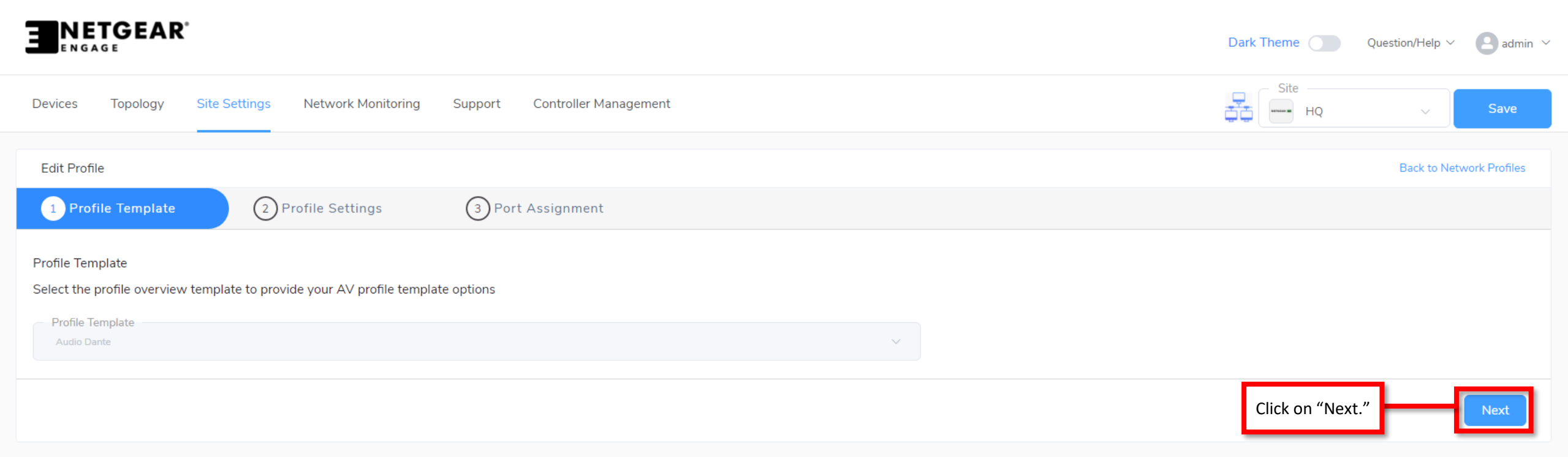

|                                                                                                    | Dark Theme | Question/Help $\vee$ admin $\vee$ |
|----------------------------------------------------------------------------------------------------|------------|-----------------------------------|
| Devices Topology Site Settings Network Monitoring Support Controller Management                                                                                                    | Site HQ    | ∽ Save                            |
| Edit Profile                                                                                                    |            | Back to Network Profiles          |
| Profile Template     2 Profile Settings     3 Port Assignment                                                                                                    |            |                                   |
| Profile Settings<br>Configure you profile settings and and preferences<br>Profile Name<br>Dante 1<br>VLAN ID<br>10<br>VLAN ID<br>10<br>Profile Template<br>Audio Dante<br>Color<br>IIIIIIIIIIIIIIIIIIIIIIIIIIIIIIIIIIII |            |                                   |
| Previous                                                                                                    |            | Cancel                            |

Click on "Next."

|                                                                                                    |                       |      | Dark Theme                                                                         | Question/Help $\vee$ 🙆 admin $\vee$ |
|----------------------------------------------------------------------------------------------------|-----------------------|------|------------------------------------------------------------------------------------|-------------------------------------|
| Devices Topology Site Settings Network Monitoring Support                                                                                            | Controller Management |      | Site HQ                                                                            | ✓ Save                              |
| Edit Profile                                                                                                    |                       |      |                                                                                    | Back to Network Profiles            |
| Profile Template       2       Profile Settings       3       Po         Profile Name: Dante 1       VLAN ID: 10       Profile Template: Audio Dante | rt Assignment         |      | The access point that we<br>are configuring is on port 3<br>of the "Lobby" switch. | Show Legends ට Refresh              |
|                                                                                                    |                       | Core | Lobby<br>CR                                                                        |                                     |
| Total Number of Configured Switches: 2                                                                                                    |                       |      |                                                                                    | Q Search for Switch                 |
| Switch Name $\downarrow$ Model $\downarrow$ Configured Number of Ports $\downarrow$                                                                  | Configured Ports      |      |                                                                                    |                                     |
| Lobby M4250-8G2XF-PoE+ 2                                                                                                    | M4250-8G2XF-PoE+      |      |                                                                                    | 0 🗓                                 |
| Core M4300-8X8F 1                                                                                                    | M4300-8X8F            |      |                                                                                    |                                     |
| Previous                                                                                                    |                       |      |                                                                                    | Cancel                              |

| — | đ | × |
|---|---|---|
|   |   |   |
|   |   |   |

|                            | Ľ                       |                                        |                       |    |           | Dark Theme                                                                           | Question/Help                           | <ul> <li>✓ e admin </li> </ul> |
|----------------------------|-------------------------|----------------------------------------|-----------------------|----|-----------|--------------------------------------------------------------------------------------|-----------------------------------------|--------------------------------|
| Devices Topology           | Site Settings Netw      | vork Monitoring Support                | Controller Management |    |           | Site HQ                                                                              | ~                                       | Save                           |
| Edit Profile               |                         |                                        |                       |    |           |                                                                                      | Back to I                               | Network Profiles               |
| 1 Profile Template         | 2 Profile S             | Settings 3 Port                        | t Assignment          |    |           |                                                                                      |                                         |                                |
| Profile Name: Dante 1      | VLAN ID: 10 Profile T   | emplate: Audio Dante                   |                       |    |           |                                                                                      | Show Leg                                | ends ට Refresh                 |
|                            |                         |                                        |                       |    | Lobby     |                                                                                      |                                         | ×                              |
|                            |                         | Cor                                    | re<br>CR              | by | Untag all | Click twice on the port th<br>access point is connected<br>you see a small "T" on th | 7 8<br>hat the<br>d on until<br>e port. | 9 10                           |
| Total Number of Configu    | ured Switches: <b>2</b> |                                        |                       |    |           |                                                                                      | Q Search fo                             | r Switch                       |
| Switch Name $\downarrow$ M | 1odel ↓ Co              | onfigured Number of Ports $\downarrow$ | Configured Ports      |    |           |                                                                                      |                                         |                                |
| Lobby M                    | 14250-8G2XF-PoE+ 2      |                                        | M4250-8G2XF-PoE+      |    |           |                                                                                      |                                         |                                |
| Core M                     | 14300-8X8F 1            |                                        | M4300-8X8F            |    |           |                                                                                      |                                         | 0 1                            |
| Previous                   |                         |                                        |                       |    |           |                                                                                      | Cancel                                  | Apply                          |

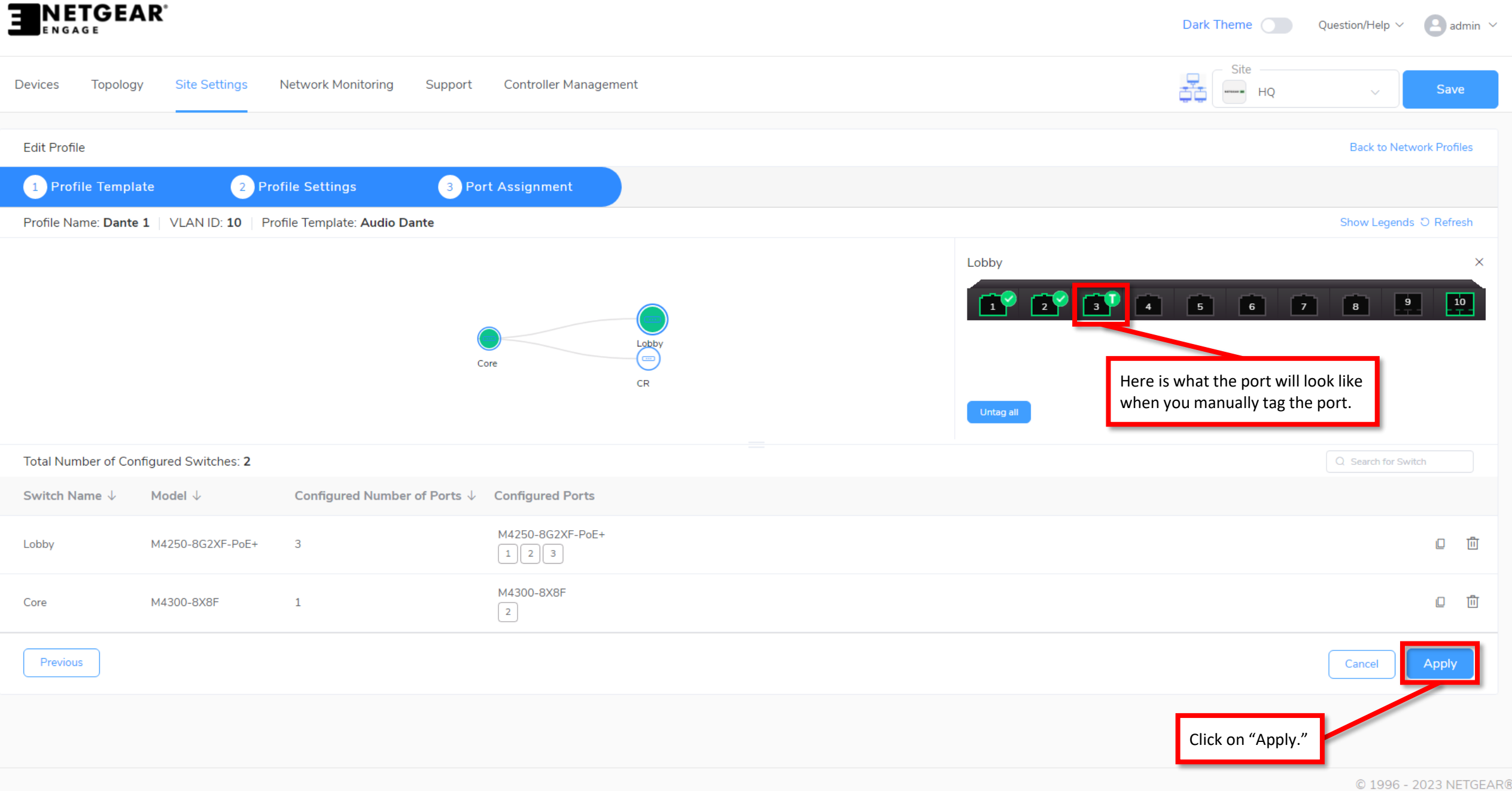

|                                                                        |                                                                                                    |                                 | Dark Theme | uestion/Help \vee 🛛 🕒 admin 🗠 |
|------------------------------------------------------------------------|----------------------------------------------------------------------------------------------------|---------------------------------|------------|-------------------------------|
| Devices Topology Site Settings Network Monitoring Suppor               | Controller Management                                                                                    |                                 | Site HQ    | Save                          |
| Edit Profile                                                           |                                                                                                    |                                 |            | Back to Network Profiles      |
| 1 Profile Template   2 Profile Settings   3                            | Port Assignment                                                                                          |                                 |            |                               |
| Profile Name: Dante 1   VLAN ID: 10   Profile Template: Audio Dante    |                                                                                                    |                                 |            | Show Legends O Refresh        |
|                                                                        |                                                                                                    | Lobby                           |            | ×                             |
|                                                                        |                                                                                                    |                                 | 5 6 7      | 8 9 10                        |
|                                                                        | Edit Profile<br>Are you sure you want to apply network port assignments to all the switches on the site? | ×                               |            |                               |
| Total Number of Configured Switches: 2                                 |                                                                                                    |                                 |            |                               |
| Switch Name $\downarrow$ Model $\downarrow$ Configured Number of Ports | Configured Ports                                                                                         |                                 | _          |                               |
| Lobby M4250-8G2XF-PoE+ 3                                               | A pop-up will ask you if you ar<br>123<br>Click on "Yes."                                                | e sure you want to make the cha | anges.     | o Ö                           |
| Core M4300-8X8F 1                                                      | M4300-8X8F                                                                                               |                                 |            | D D                           |
| Previous                                                               |                                                                                                    |                                 |            | Cancel Apply                  |

| NETGEAR Engage                  | Now that we have VLAN 10 configu       | red we are going to configure VLAN 20.   |                       |                            | – 0 ×             |
|---------------------------------|----------------------------------------|------------------------------------------|-----------------------|----------------------------|-------------------|
|                                 |                                        |                                          |                       | Dark Theme Question/Help   | admin             |
| Devices Topology Site Setting   | gs Network Monitoring Support Control  | ler Management                           |                       | Site HQ ~                  | Save              |
| Network Profiles Management VLA | N and OOB VLAN Routing and DHCP Server | IGMP Querier Global Settings             |                       |                            |                   |
| Network Profiles                |                                        |                                          |                       | ★ Export Worksheet ① C     | reate New Profile |
| Profile Name                    |                                        | Profile Template                         | VLAN ID               | Management VLAN            |                   |
| Default                         |                                        | Data                                     | 1                     | 0                          | ÷                 |
| Dante 1                         |                                        | Audio Dante                              | 10                    |                            | :                 |
| Lighting                        |                                        | Lighting                                 | 20                    |                            | ÷                 |
|                                 |                                        | Total 3 50/page $\checkmark$ < 1 > Go to | 1                     |                            |                   |
|                                 |                                        |                                          | Click on the menu ico | n to the right of VIAN 20. |                   |
|                                 |                                        |                                          |                       |                            |                   |

| NETGEAR Engage | E | NETGEAR Engage |
|----------------|---|----------------|
|----------------|---|----------------|

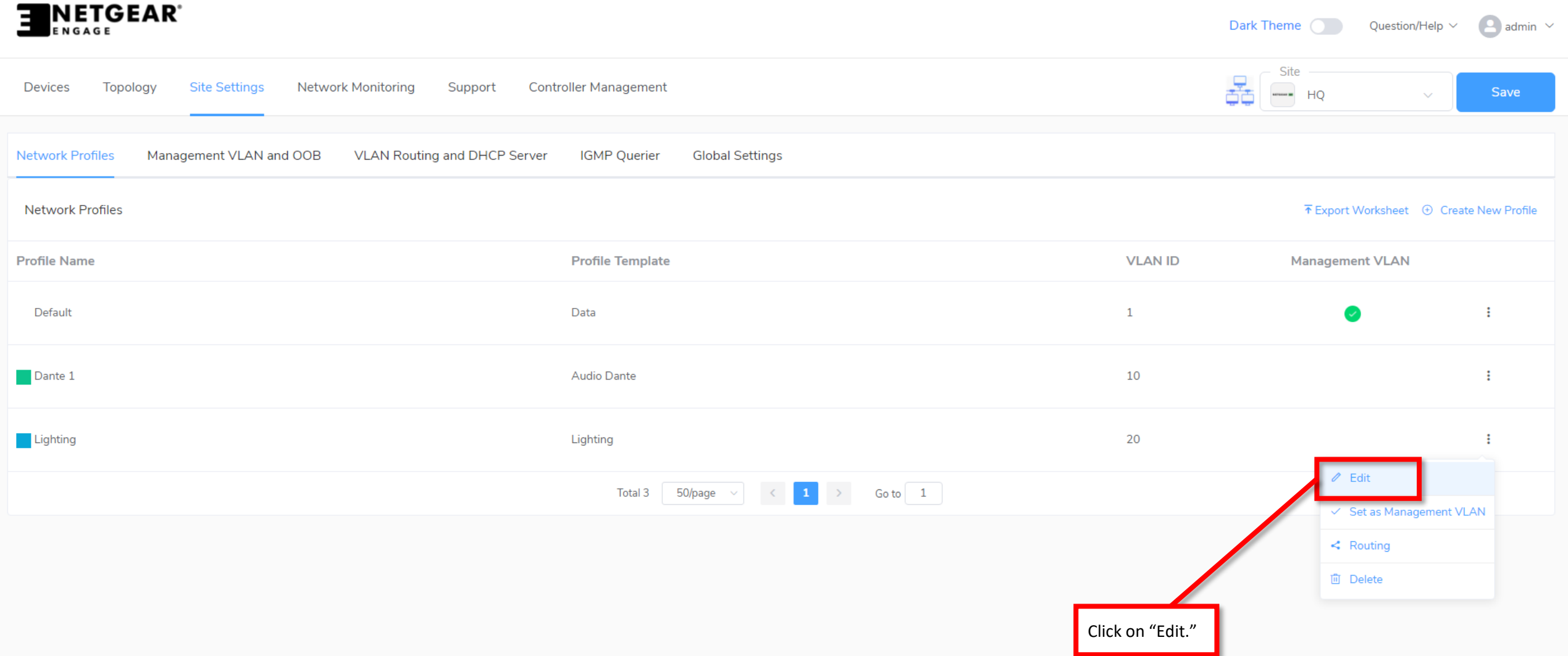

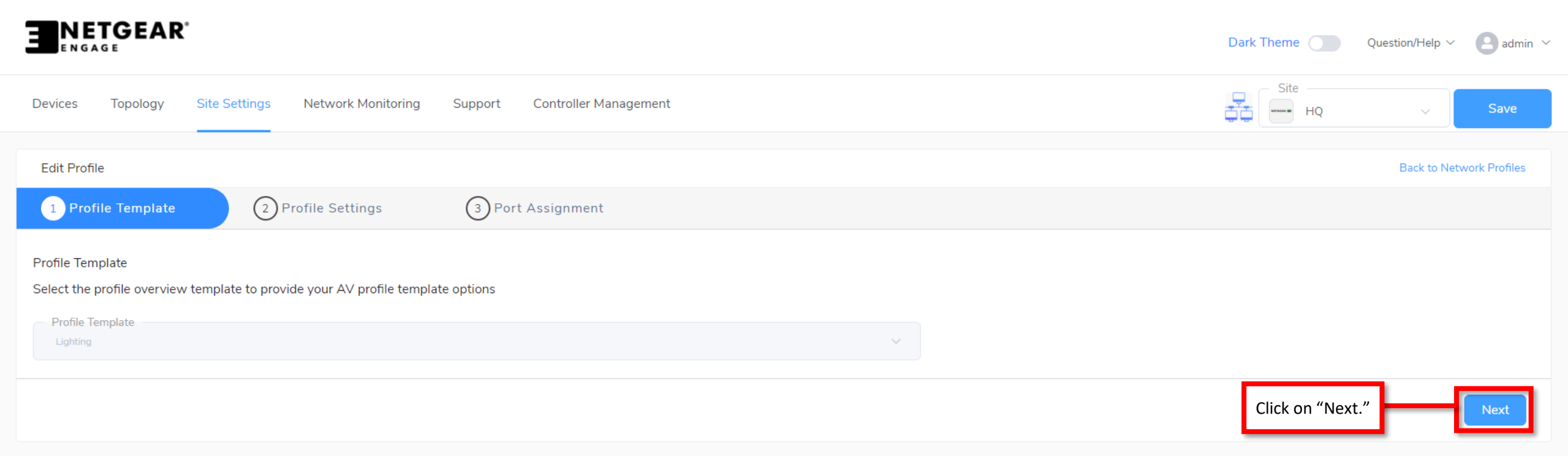

|  | - | ٥ | × |
|--|---|---|---|
|  |   |   |   |

|                                                      |                             |   | Dark Theme | Question/Help ~ admin ~  |
|------------------------------------------------------|-----------------------------|---|------------|--------------------------|
| Devices Topology Site Settings Network Monitoring Su | oport Controller Management |   | Site<br>HQ | ✓ Save                   |
| Edit Profile                                         |                             |   |            | Back to Network Profiles |
| 1 Profile Template 2 Profile Settings (              | 3) Port Assignment          |   |            |                          |
| Profile Settings                                     |                             |   |            |                          |
| Configure you profile settings and and preferences   |                             |   |            |                          |
| Profile Name                                         | Profile Template            |   |            |                          |
| Lighting                                             | Lighting                    | ~ |            |                          |
| VLAN ID                                              | Color                       |   |            |                          |
| 20                                                   | <b>#</b> 08A7D7             |   |            |                          |
|                                                      |                             |   |            |                          |
| Previous                                             |                             |   |            | Cancel                   |
|                                                      |                             |   |            |                          |

Click on "Next."

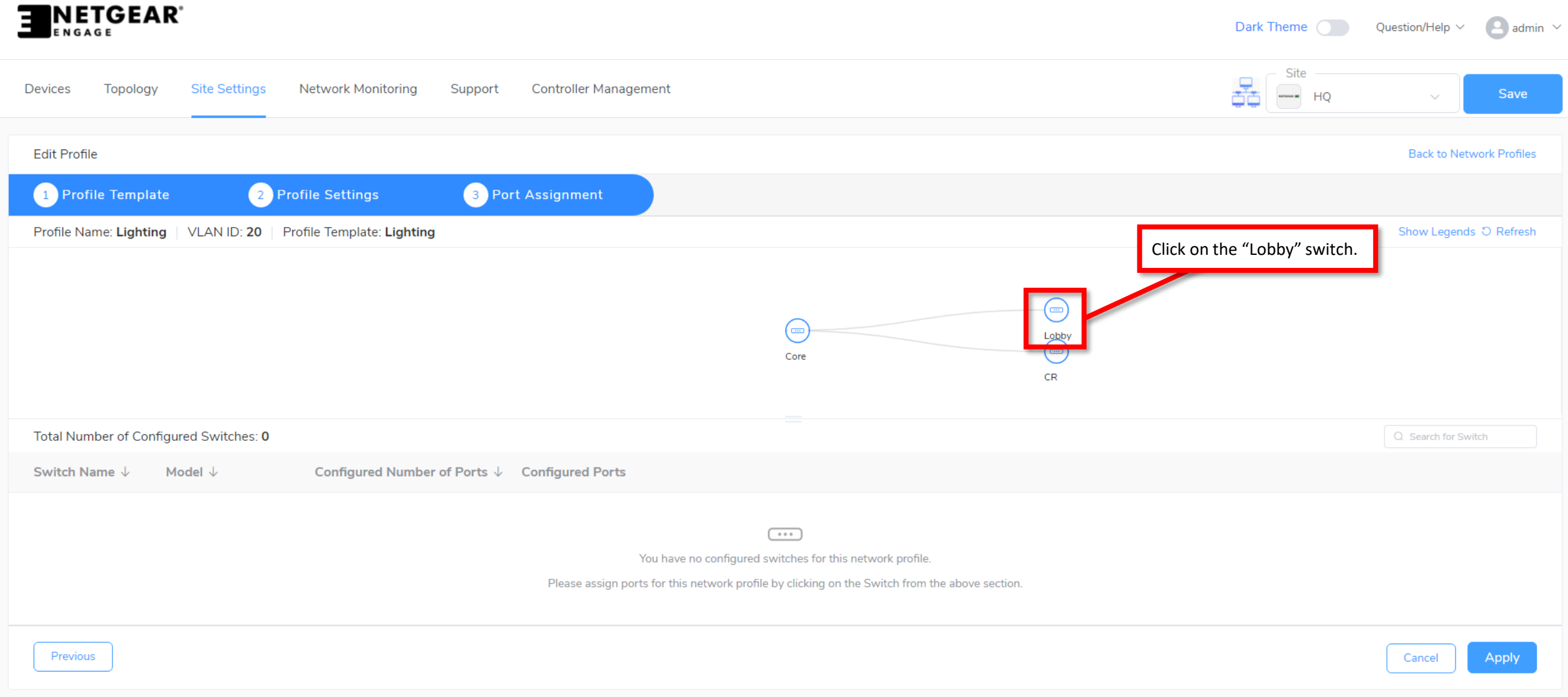

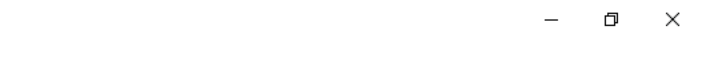

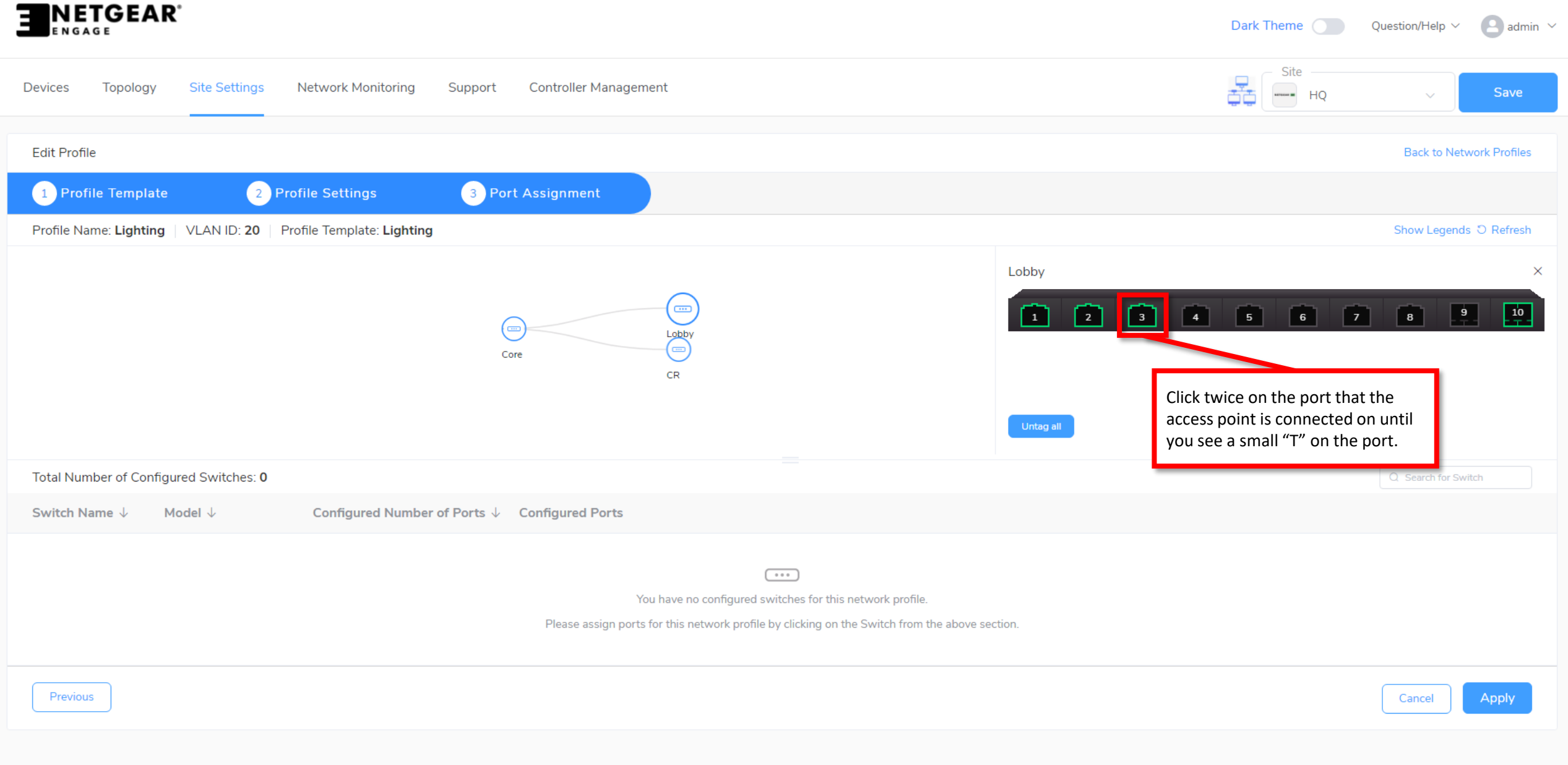

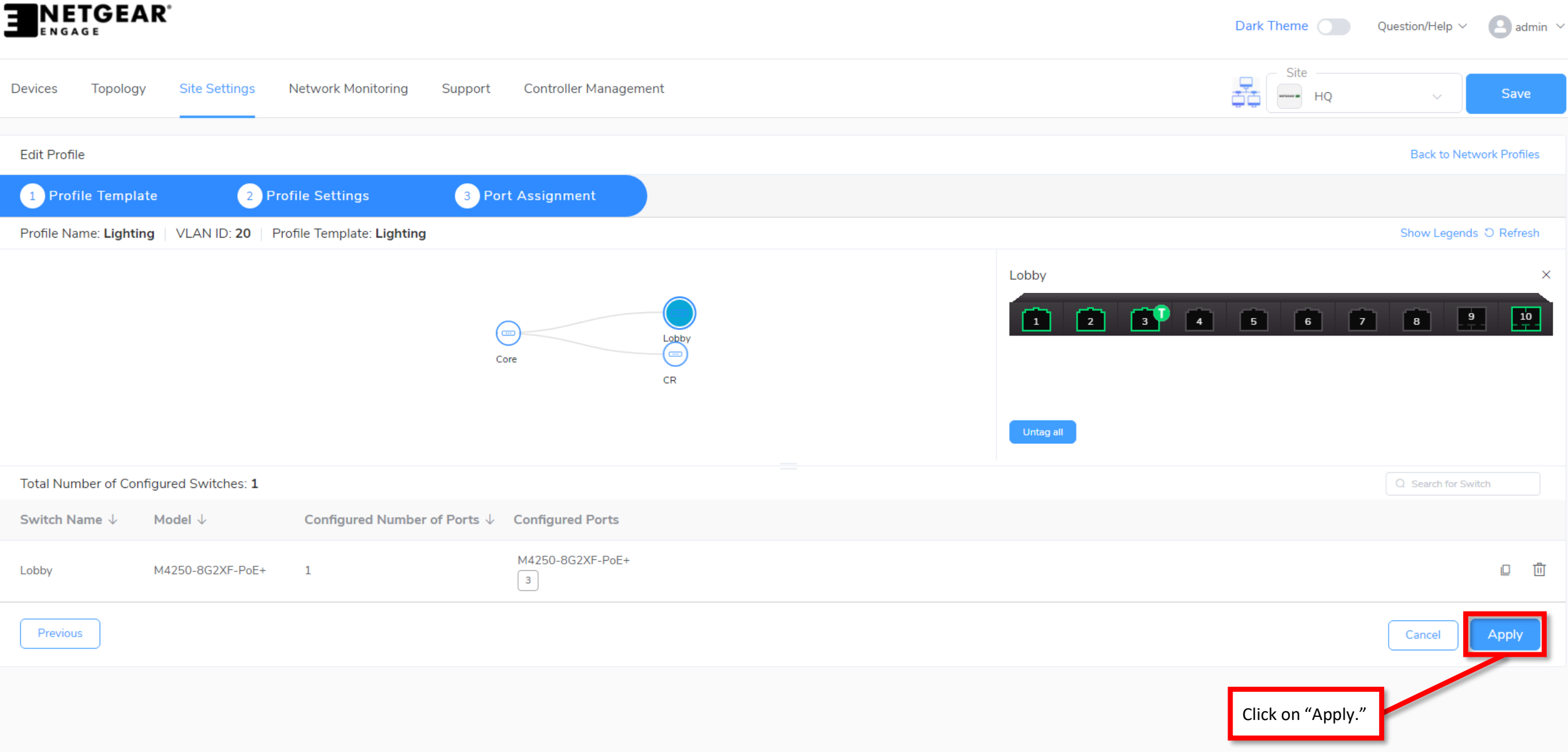

|                                                                                                    | Dark Theme Question/Help V 🕒 admin V             |
|----------------------------------------------------------------------------------------------------|--------------------------------------------------|
| Devices Topology Site Settings Network Monitoring Support Controller Management                                                                                                    | Site<br>HQ V Save                                |
| Edit Profile                                                                                                    | Back to Network Profiles                         |
| 1 Profile Template     2 Profile Settings     3 Port Assignment                                                                                                    |                                                  |
| Profile Name: Lighting VLAN ID: 20 Profile Template: Lighting                                                                                                    | Show Legends                                     |
|                                                                                                    | Lobby                                            |
|                                                                                                    |                                                  |
| Edit Profile                                                                                                    | ×                                                |
| Are you sure you want to apply network port assignments to all the switches                                                                                                    | on the site?                                     |
| No Yes                                                                                                    |                                                  |
| Total Number of Configured Switches: 1                                                                                                    | Q Search for Switch                              |
| Switch Name $\downarrow$ Model $\downarrow$ Configured Number of Ports $\downarrow$ Configured Ports                                                                                                    |                                                  |
| Lobby M4250-8G2XF-PoE+ 1 A pop-up will ask your of the second second sec | ou if you are sure you want to make the changes. |
| Previous                                                                                                    | Cancel Apply                                     |

|   | NETCEADE         |
|---|------------------|
| - | INE IGEAK Engage |
| - |                  |

|                                                                                                    | Dark Theme | Question/Help $\vee$ | admin 🗸 |
|----------------------------------------------------------------------------------------------------|------------|----------------------|---------|
| Devices Topology Site Settings Network Monitoring Support Controller Management                    | Site HQ    | ~                    | Save    |
| Network Profiles Management VLAN and OOB VLAN Routing and DHCP Server IGMP Querier Global Settings |            |                      |         |

| Network Profiles |                                                        |         | ★ Export Worksheet ④ Create | New Profile |
|------------------|--------------------------------------------------------|---------|-----------------------------|-------------|
| Profile Name     | Profile Template                                       | VLAN ID | Management VLAN             |             |
| Default          | Data                                                   | 1       | 0                           | :           |
| Dante 1          | Audio Dante                                            | 10      |                             | :           |
| Lighting         | Lighting                                               | 20      |                             | :           |
|                  | Total 3 50/page $\checkmark$ < 1 $\Rightarrow$ Go to 1 |         |                             |             |

Now that we have the switch configured, we are going to go through the configuration on the access point.

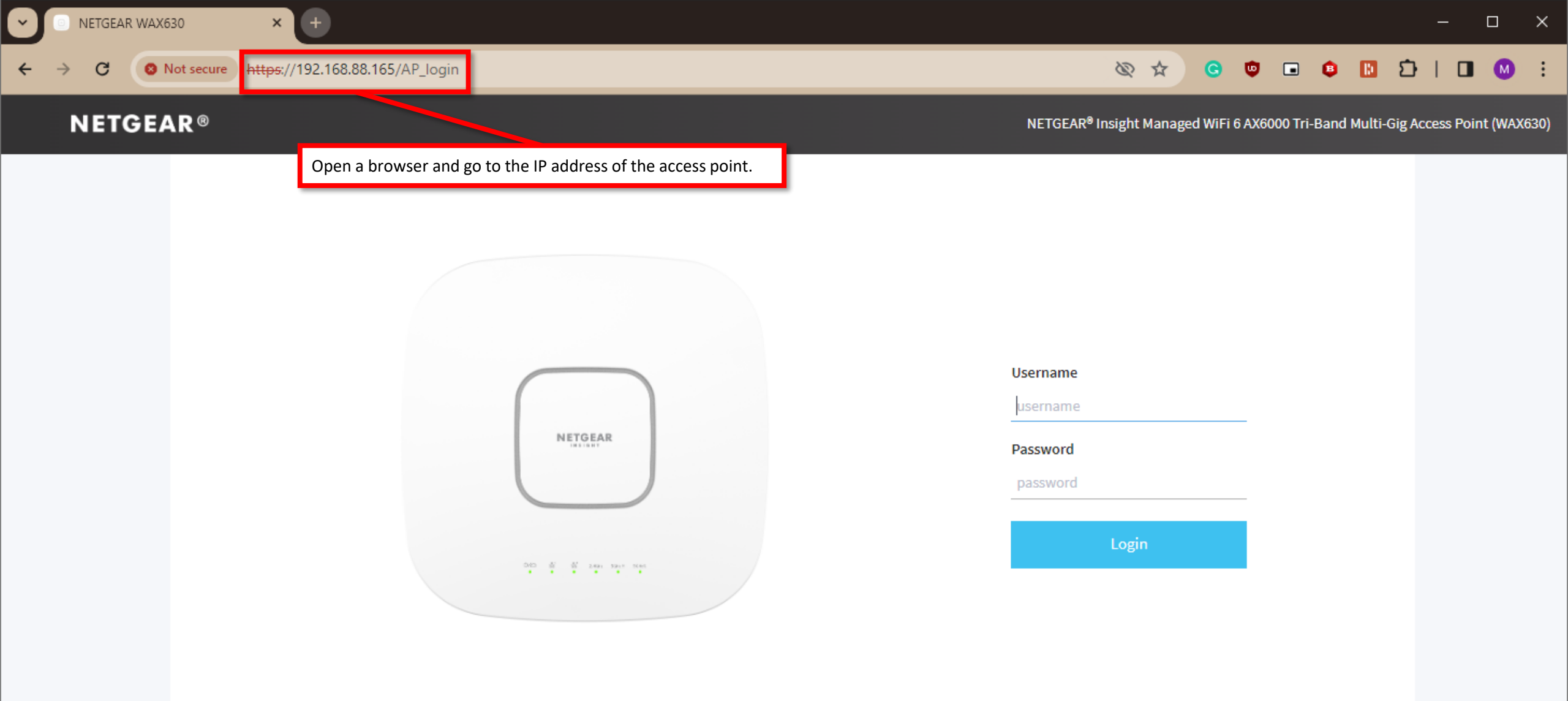

|                 | ETGEAR <sup>®</sup><br>SAGE   |                            |                       |                                                                                                    |               | Dark T     | heme Questi       | on/Help $\vee$ 🛛 admin $\vee$ |
|-----------------|-------------------------------|----------------------------|-----------------------|----------------------------------------------------------------------------------------------------|---------------|------------|-------------------|-------------------------------|
| Devices         | Topology Site Settings        | Network Monitoring Support | Controller Management |                                                                                                    |               |            | Site HQ           | ✓ Save                        |
| Managed         | Devices Maintenance           |                            |                       |                                                                                                    |               |            | -                 |                               |
| Managed Devices |                               |                            |                       | If you are not sure what the IP address of the access poin<br>"Configure" on the switch the access point is connected t |               |            | earch for devices | Add Device                    |
| Switch Mo       | odel $\downarrow$             | System Name $\downarrow$   | Serial Number         | IP Address                                                                                                    | FW Version    | AV Version | Status            |                               |
|                 | M4250-8G2XF-PoE+<br>GSM4210PX | NETGEAR XXX Lobby          | 0 6YX32A5NA0109       | 192.168.88.109                                                                                                    | 13.0.4.19     | 2.2.6.9    | Online            | Configure                     |
|                 | M4250-8G2XF-PoE+<br>GSM4210PX | NETGEAR INV CR             |                       | 192.168.88.37                                                                                                    | 13.0.4.19     | 2.2.6.9    | Online            | Configure                     |
| R               | M4300-8X8F<br>XSM4316S        | NETGEAR M                  |                       | 192.168.88.254                                                                                                    | 12.0.17.16    | 2.2.6.9    | Online            | Configure                     |
|                 |                               |                            | Total 3 50/page 🗸     | < 1 > Go to 1                                                                                                    |               |            |                   |                               |
| Discovere       | d Devices                     |                            |                       |                                                                                                    |               |            |                   |                               |
| Switch Mo       | odel                          | System Name                | Serial Number         | MAC Address                                                                                                    | IP Address    | FW Version | AV Version        |                               |
|                 | M4250-12M2XF<br>MSM4214X      | M4250-12M2XF-B3E330        | 6VE2265BA0015         | 34:98:B5:B3:E3:33                                                                                                    | 192.168.88.12 | 13.0.4.13  | 2.2.3.16          | Onboard                       |
|                 |                               |                            |                       |                                                                                                    |               |            |                   |                               |

– 0 ×

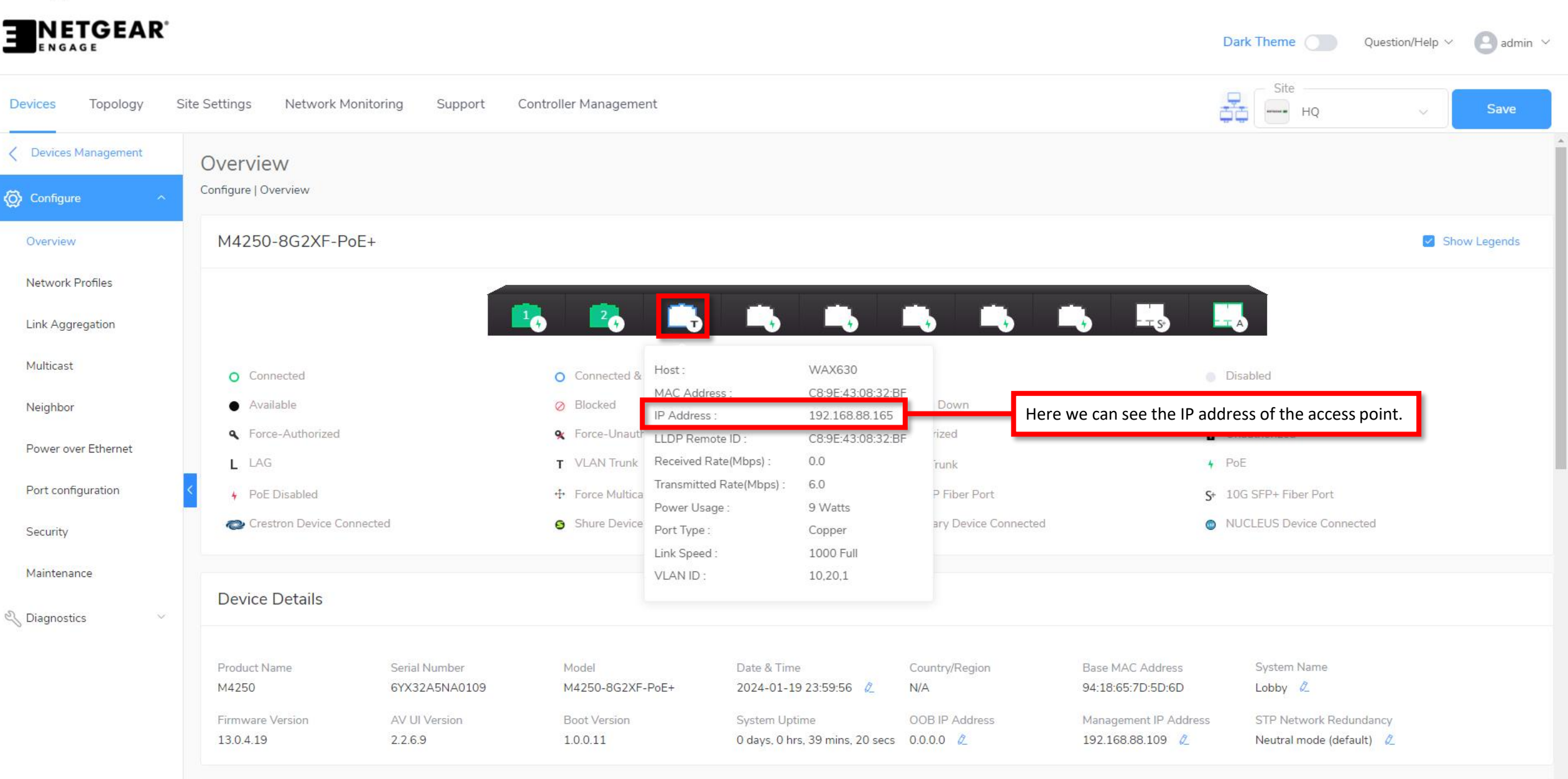

© 1996 - 2023 NETGEAR®

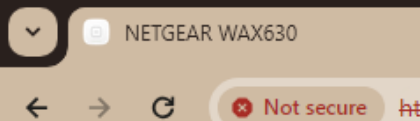

 $\rightarrow$ 

←

ŧ

×

## **NETGEAR**®

NETGEAR<sup>®</sup> Insight Managed WiFi 6 AX6000 Tri-Band Multi-Gig Access Point (WAX630)

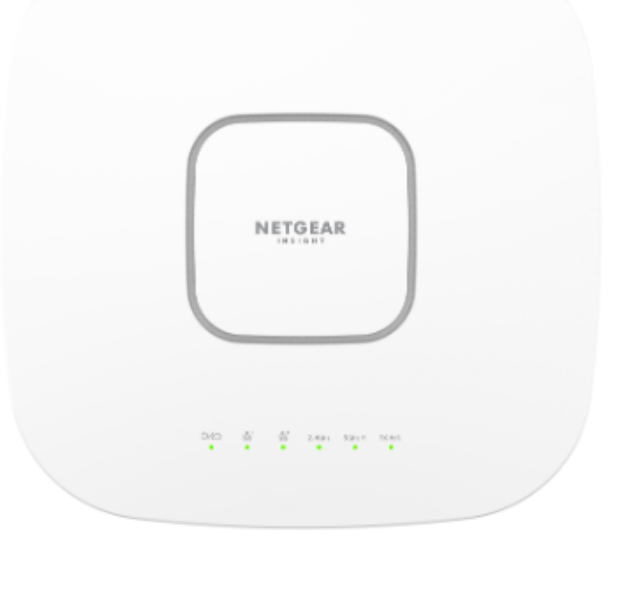

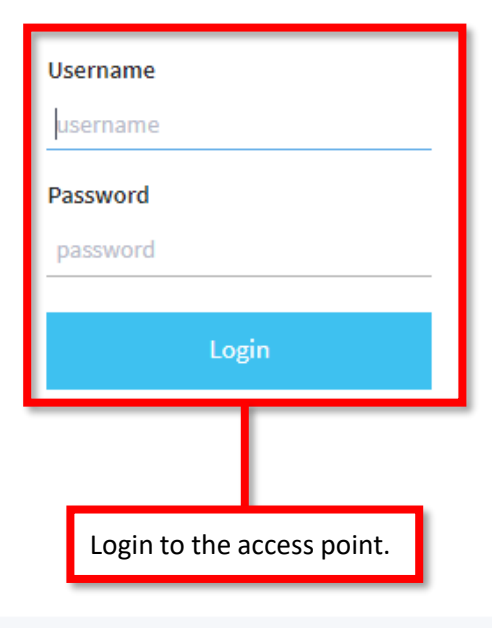

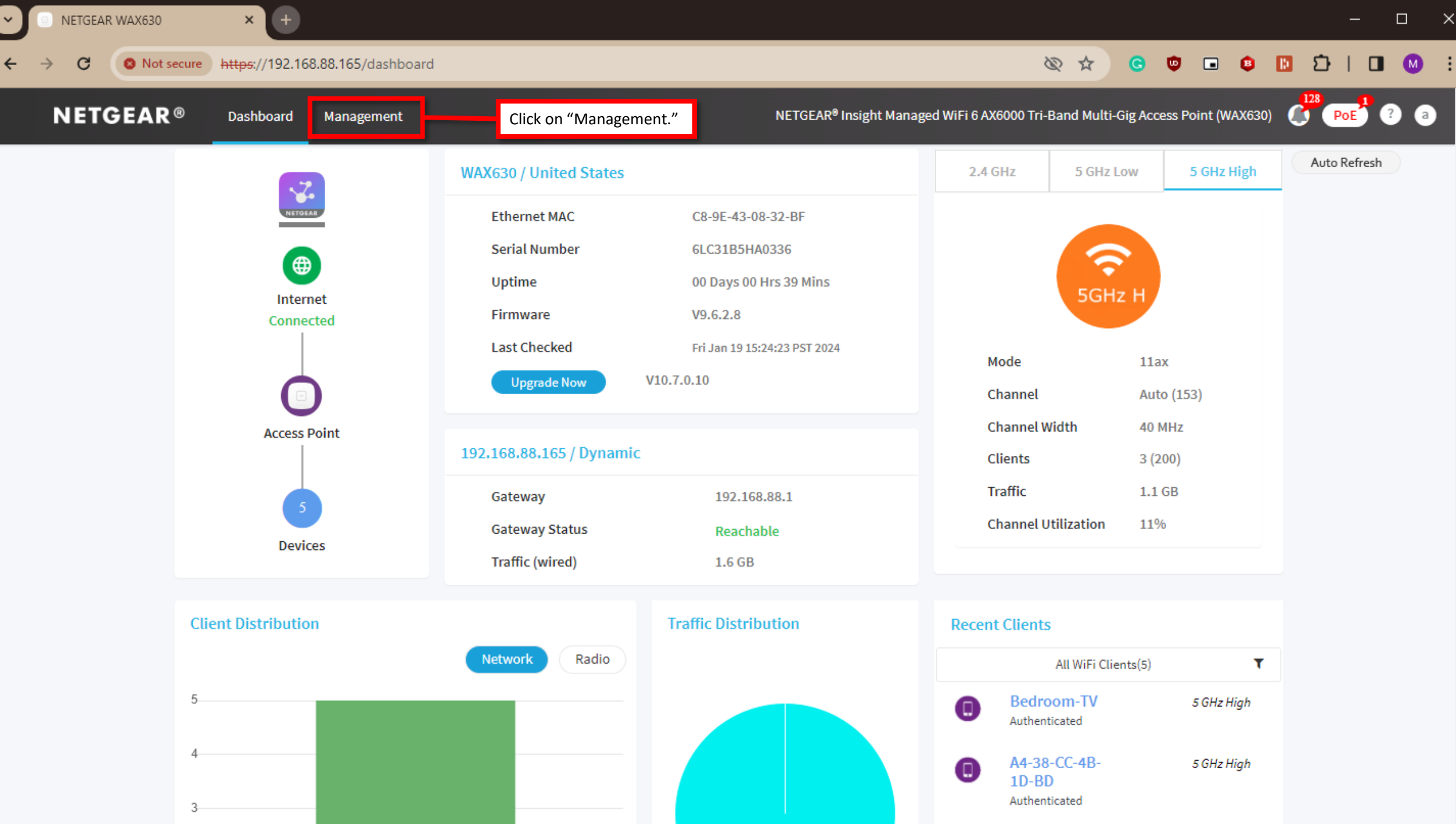

-

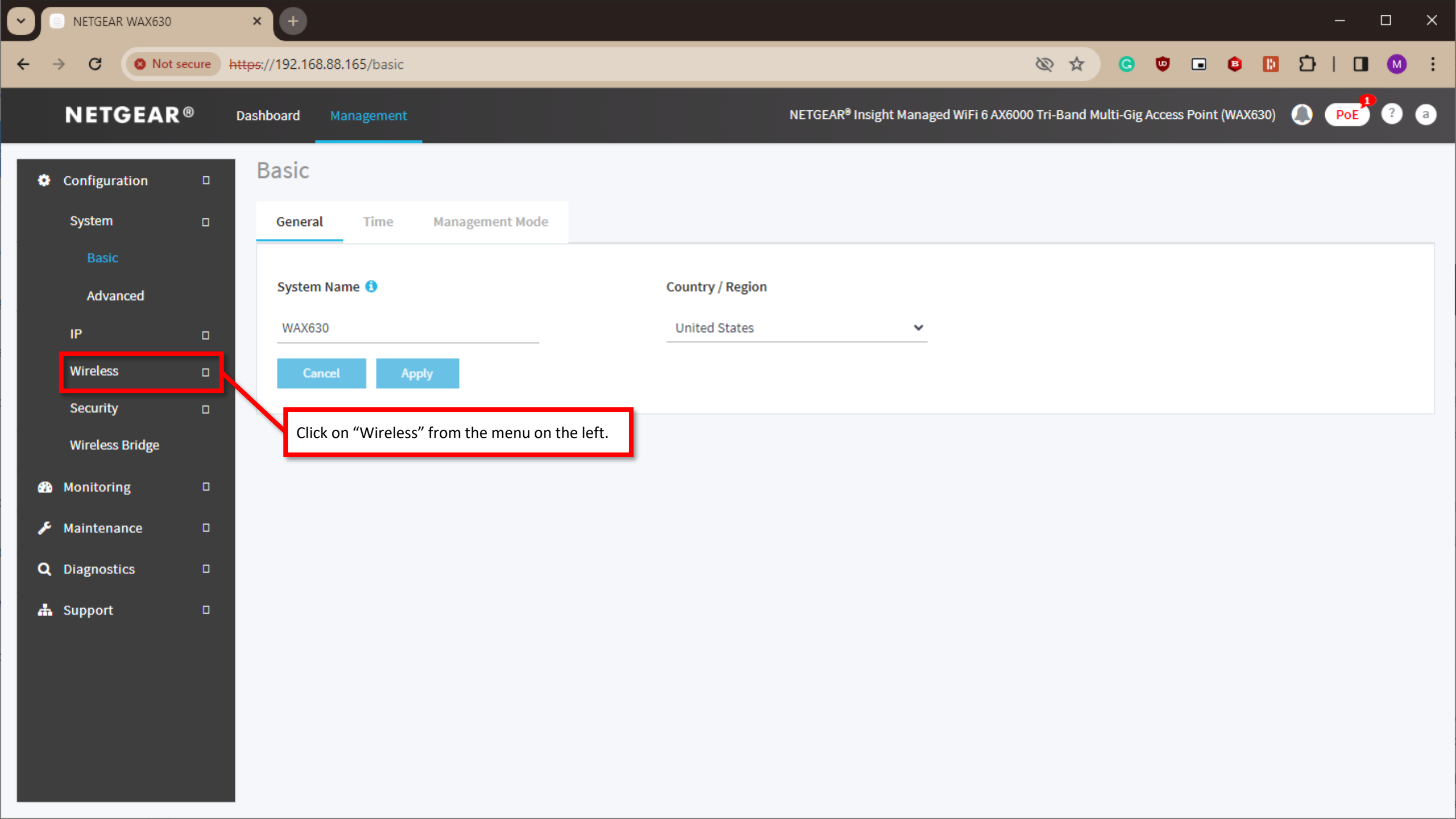

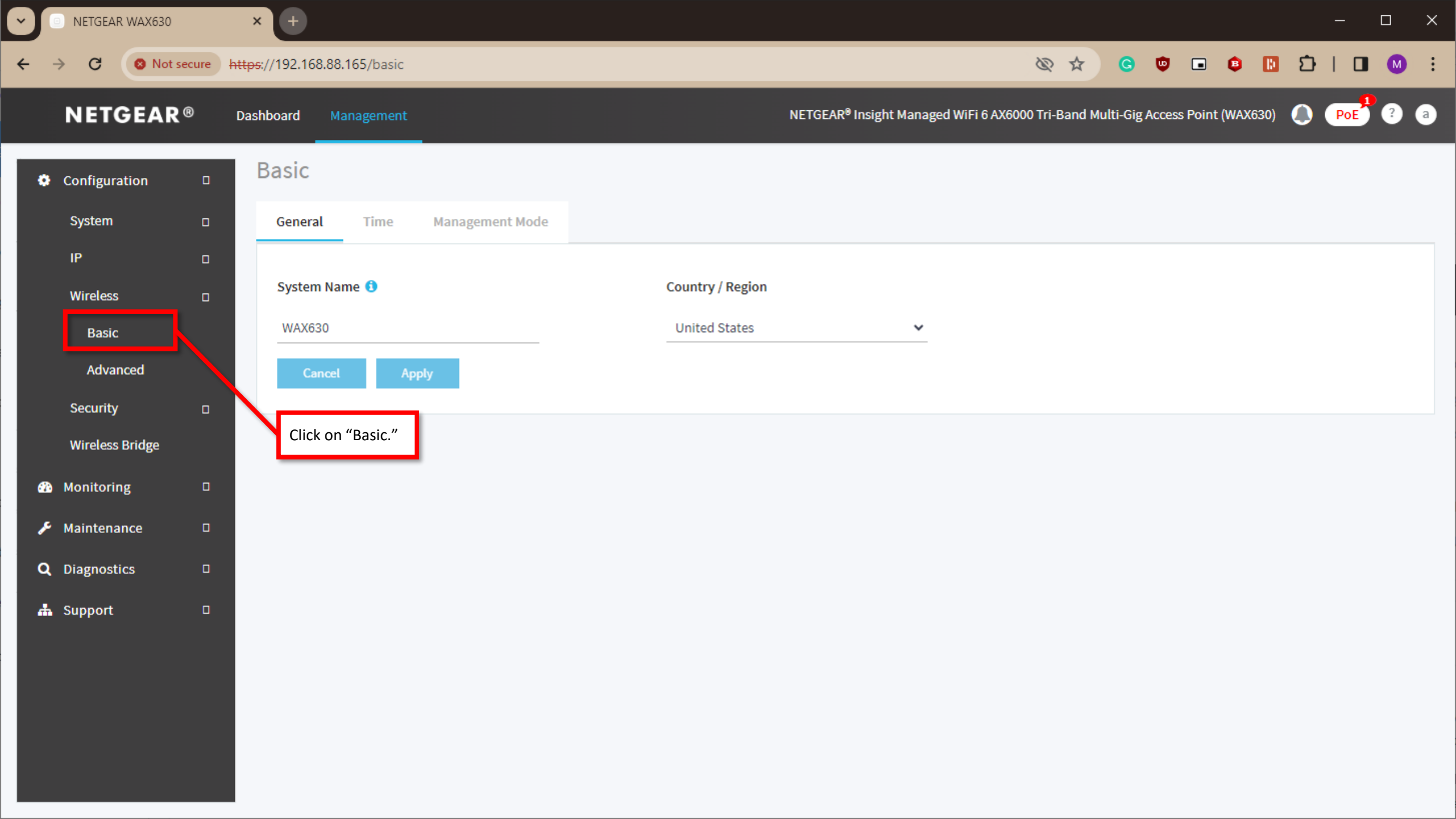

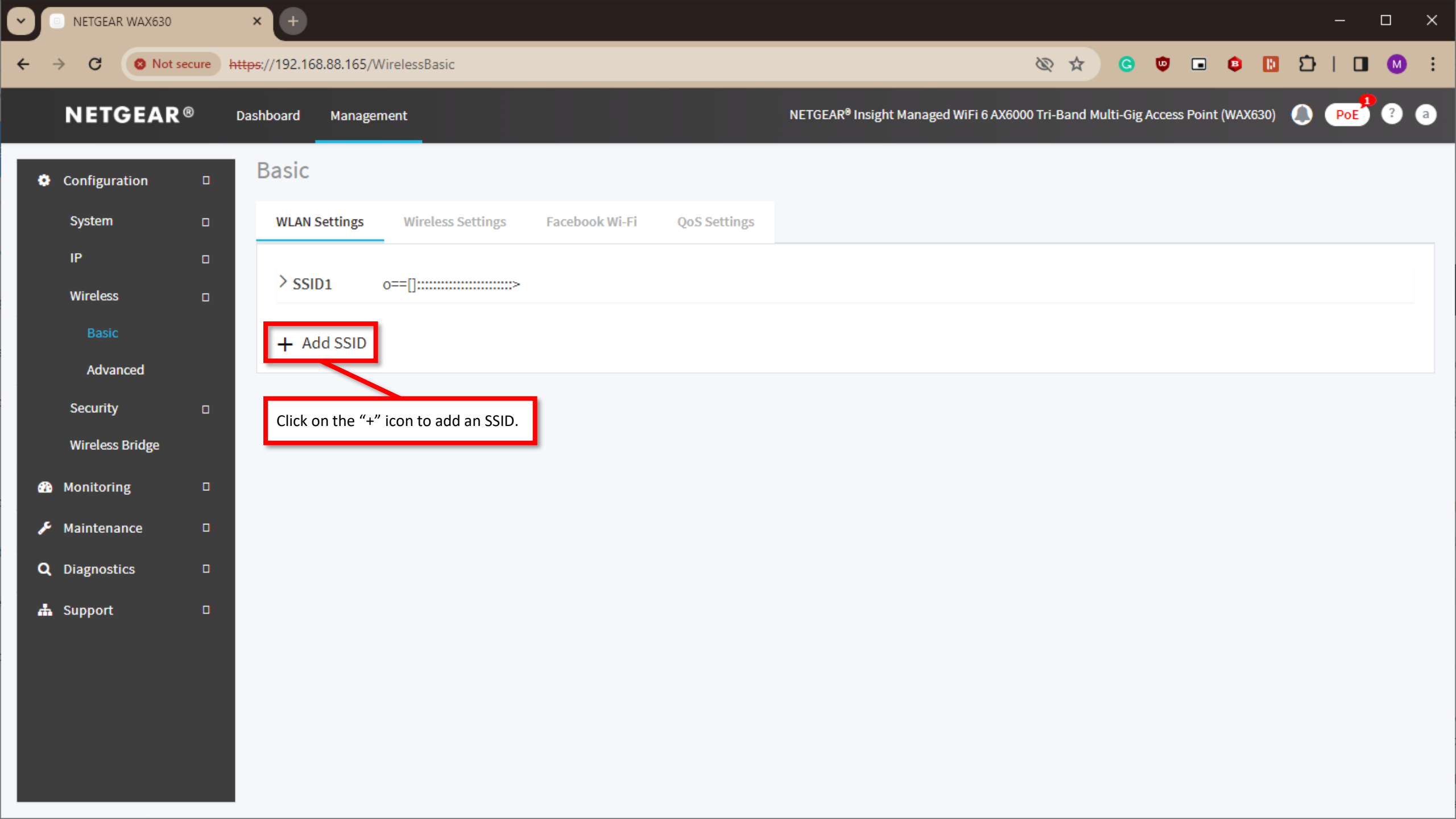

+ NETGEAR WAX630 × 8 Not secure https://192.168.88.165/WirelessBasic \$ D G 🙂 🖬 😰 🚺 È. C **NETGEAR®** NETGEAR<sup>®</sup> Insight Managed WiFi 6 AX6000 Tri-Band Multi-Gig Access Point (WAX630) Management PoE SSID2 Basic Configure the SSID, Passphrase, and VLAN ID. Configuration In this case our SSID will be VLAN 10, and the VLAN ID is 10. WLAN Wireless Network Name (SSID) 🚯 Broadcast SSID VLAN ID > ssi NETGEAR-2 Yes ⊖ No

Basic

Advanced Security Wireless Bridge Monitoring Maintenance Q Diagnostics

📥 Support

+ A 802.11w (PMF) Authentication Passphrase ○ Mandatory 50 Optional WPA2 Personal ..... ~ Disable Schedule Band Band Steering / 802.11 k/v 🔿 Enable 🛛 💿 Disable Always ON Always OFF ◯ 2.4 GHz ◯ 5 GHz Both Ocustom > Advanced > Advanced Rate Selection Cancel Apply

- 0

M

 $\mathbf{T}$ 

- 🗆 >

Ŧ

**NETGEAR**®

NETGEAR WAX630

C

~

÷

 $\rightarrow$ 

8 Not secure https://192.168.88.165/WirelessBasic

×

(±

Dashboard Management

NETGEAR<sup>®</sup> Insight Managed WiFi 6 AX6000 Tri-Band Multi-Gig Access Point (WAX630)
 Poe<sup>1</sup> 2 a<sup>1</sup>

| System          | D | WLAN : |                                                                   |                          |                            |
|-----------------|---|--------|-------------------------------------------------------------------|--------------------------|----------------------------|
| IP              |   |        | Wireless Network Name (SSID) 🚯                                    | Broadcast SSID           | VLAN ID                    |
| Wireless        | • | > ssii | VLAN 10                                                           | ● Yes ○ No               | 10                         |
|                 |   | + Ac   | Authentication                                                    | Passphrase               | 802.11w (PMF)              |
| Advanced        |   |        | WPA2 Personal 🗸                                                   | <b>I</b>                 | Mandatory Optional         |
| Security        |   |        |                                                                   |                          | Obdule                     |
| Wireless Bridge |   |        |                                                                   |                          |                            |
| Monitoring      | D |        | Schedule                                                          | Band                     | Band Steering / 802.11 k/v |
| laintenance     |   |        | <ul> <li>Always ON</li> <li>Always OFF</li> <li>Custom</li> </ul> | ○ 2.4 GHz ○ 5 GHz ● Both | ◯ Enable                   |
| Diagnostics     | ٥ |        |                                                                   |                          |                            |
| Support         |   |        | > Advanced                                                        |                          |                            |
|                 |   |        | > Advanced Rate Selection                                         |                          |                            |

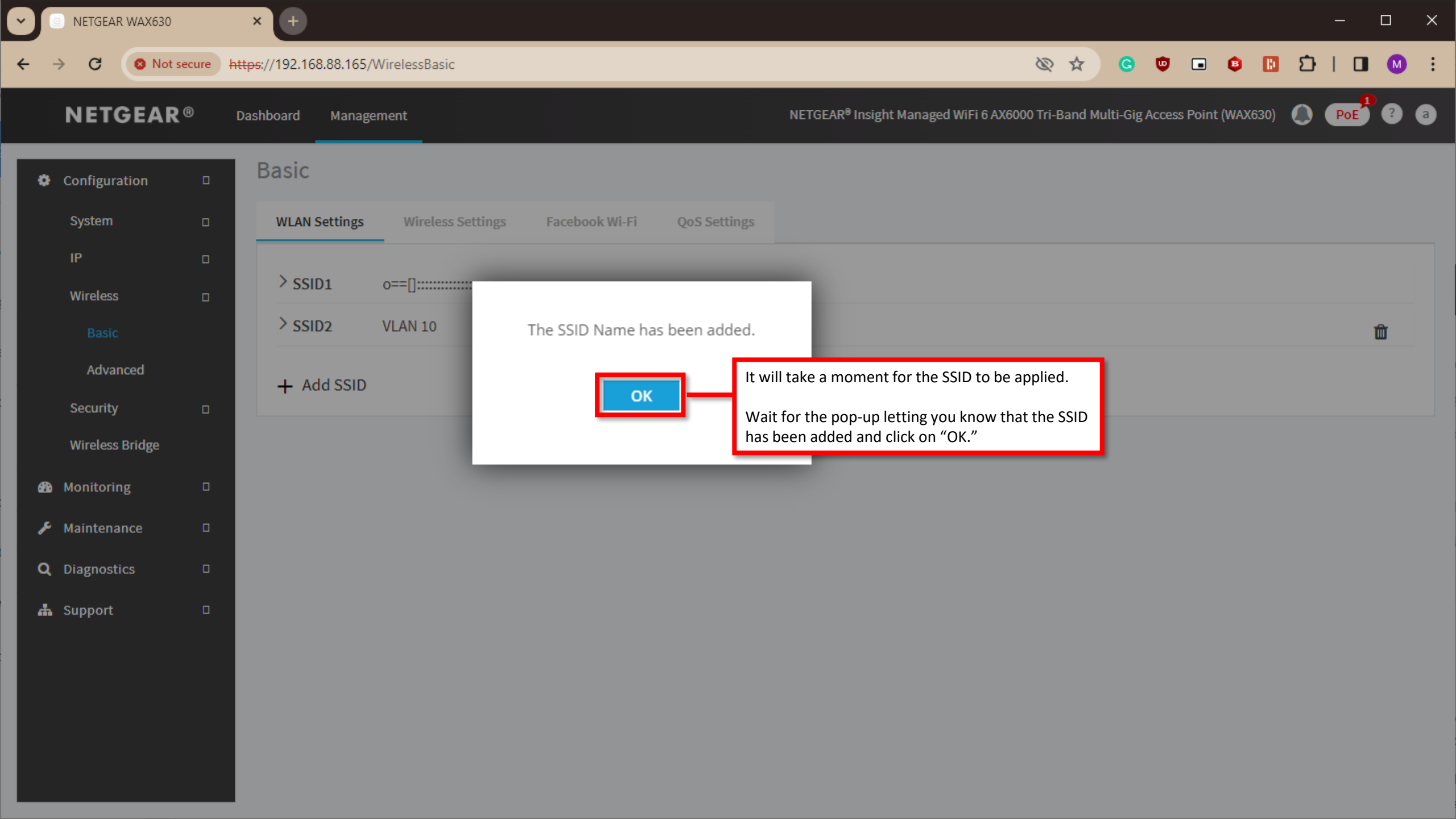

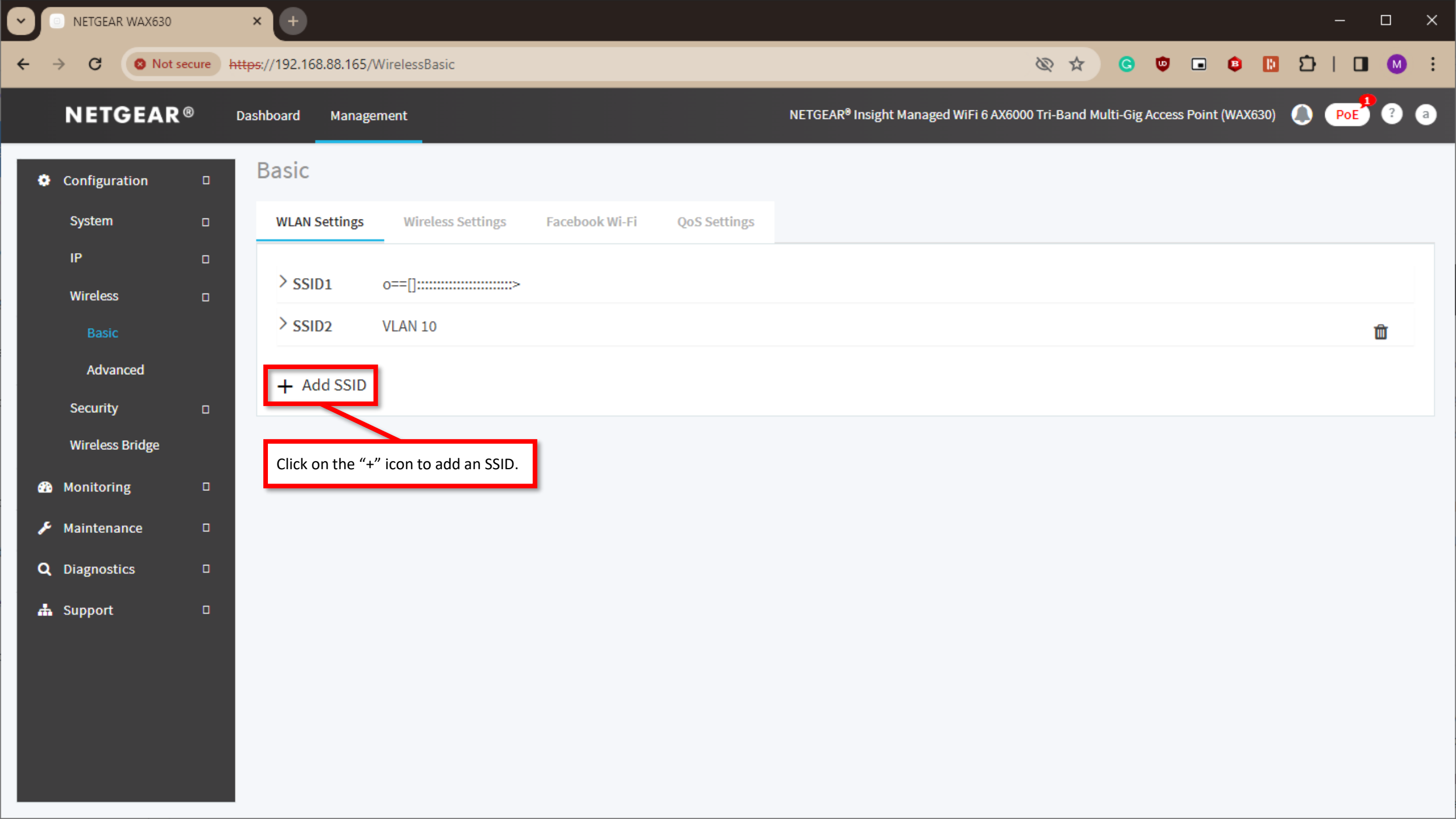

+ NETGEAR WAX630 × 8 Not secure https://192.168.88.165/WirelessBasic \$ 3 G 🙂 🖬 🚯 🚺 Ð C **NETGEAR®** Management NETGEAR<sup>®</sup> Insight Managed WiFi 6 AX6000 Tri-Band Multi-Gig Access Point (WAX630) PoE SSID3 Basic Configure the SSID, Passphrase, and VLAN ID. Configuration In this case our SSID will be VLAN 20, and the VLAN ID is 20. WLAN Wireless Network Name (SSID) 🚯 Broadcast SSID VLAN ID VLAN 20 Yes ⊖ No > ssi 20 > ssi Ŵ 802.11w (PMF)

○ Mandatory

Band Steering / 802.11 k/v

○ Enable ● Disable

Oisable

Optional

50

Both

Passphrase

.....

Band

2.4 GHz

Click on "Apply."

○ 5 GHz

~

Authentication

Schedule

Always ON

> Advanced

Cancel

> Advanced Rate Selection

Ocustom

Always OFF

Apply

+ A

Wireless Bridge

Monitoring

✗ Maintenance

**Q** Diagnostics

📥 Support

WPA2 Personal

M

 $\mathbf{T}$ 

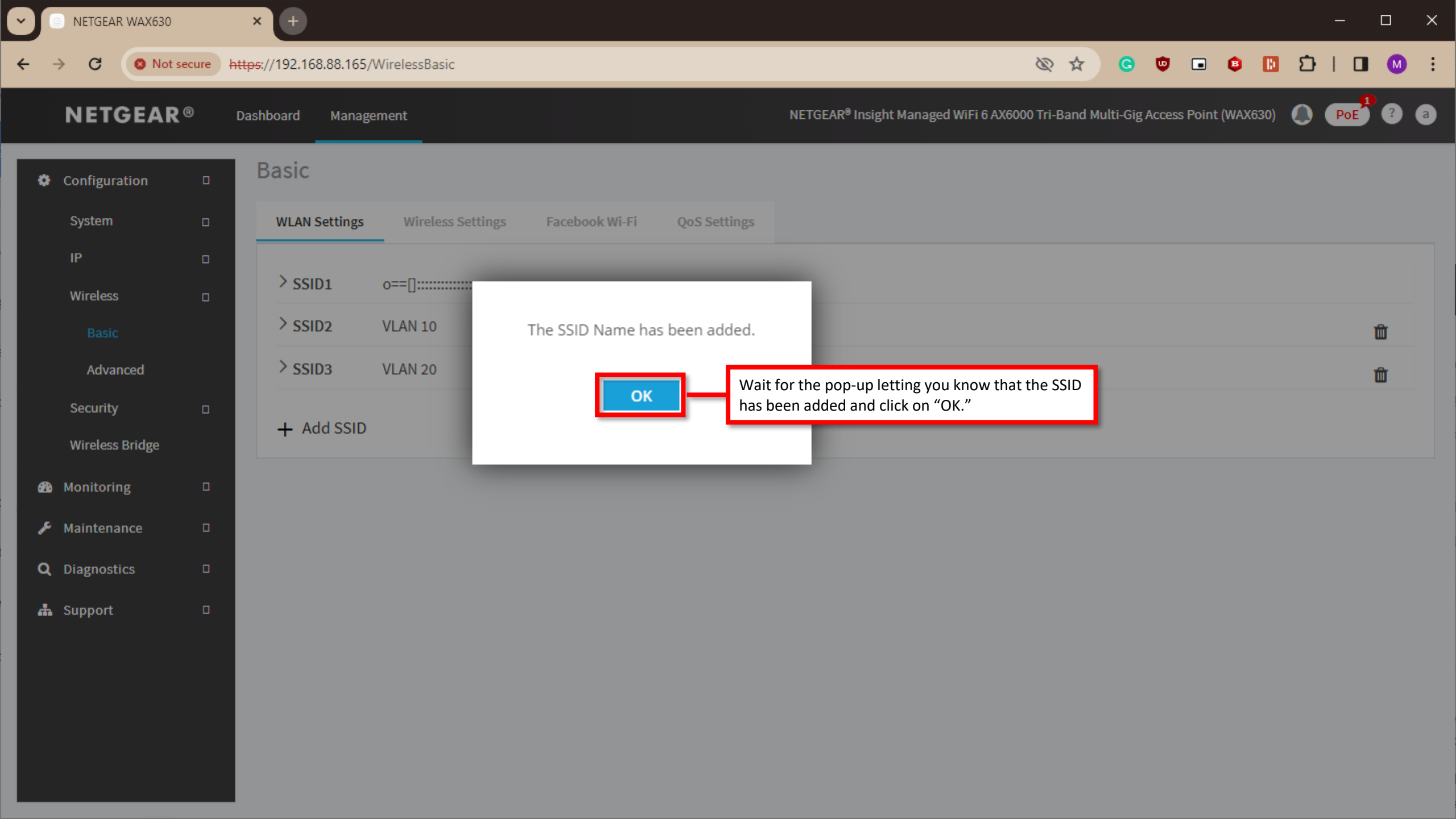

| NETGEAR WAX630       |          | × 🙂                                         |                                                                          |                                            |                                          |                                                                                                    |                           |               |          |            |   | -   |   | × |
|----------------------|----------|---------------------------------------------|--------------------------------------------------------------------------|--------------------------------------------|------------------------------------------|----------------------------------------------------------------------------------------------------|---------------------------|---------------|----------|------------|---|-----|---|---|
| ← → C ONot           | secure h | . <del>ttps</del> ://192.168.88.165         | /WirelessBasic                                                           |                                            |                                          |                                                                                                    | @ ☆                       | <b>e</b> (    |          | 0          | Ð |     | M | : |
| NETGEAR              | ®        | Dashboard Manag                             | gement                                                                   |                                            |                                          | NETGEAR <sup>®</sup> Insight Managed WiFi 6 AX6                                                                 | 000 Tri-Band              | Multi-Gig Aco | ess Poin | t (WAX630) | ٥ | PoE | ? | а |
| Configuration        | ٥        | Basic                                       |                                                                          |                                            |                                          |                                                                                                    |                           |               |          |            |   |     |   |   |
| System               | ٥        | WLAN Settings                               | Wireless Settings                                                        | Facebook Wi-Fi                             | QoS Settings                             |                                                                                                    |                           |               |          |            |   |     |   |   |
| IP                   | ٥        |                                             |                                                                          |                                            |                                          |                                                                                                    |                           |               |          |            |   |     |   |   |
| Wireless             | ٥        | > SSID1                                     | o==[]:::::>                                                              |                                            |                                          |                                                                                                    |                           |               |          |            |   |     |   |   |
| Basic                |          | > SSID2                                     | VLAN 10                                                                  |                                            |                                          |                                                                                                    |                           |               |          |            |   |     | Ŵ |   |
| Advanced             |          | > SSID3                                     | VLAN 20                                                                  |                                            |                                          |                                                                                                    |                           |               |          |            |   |     | Ŵ |   |
| Security             | ٥        |                                             |                                                                          |                                            |                                          |                                                                                                    |                           |               |          |            |   |     |   |   |
| Wireless Bridge      |          | + Add SSID                                  |                                                                          |                                            |                                          |                                                                                                    |                           |               |          |            |   |     |   |   |
| 🚯 Monitoring         | ٥        |                                             |                                                                          |                                            |                                          |                                                                                                    |                           |               |          |            |   |     |   |   |
| 🔎 Maintenance        | ٥        |                                             |                                                                          |                                            |                                          |                                                                                                    |                           | _             |          |            |   |     |   |   |
| <b>Q</b> Diagnostics | ٥        | We now hav<br>tagged for t                  | ve the SSIDs for VLAN 10<br>he VLAN they connected                       | ) and 20 configured<br>d to.               | d. When a device                         | connects to one of the VLAN SSIDs the second states the second second second second second second second second | he traffic wi             | ll be         |          |            |   |     |   |   |
| 📥 Support            |          | For more inf<br>Routing Usir<br>with how to | formation on configurin<br>ng Engage" technical gu<br>ocreate the VLANs. | g multiple VLANs w<br>ide where it will gu | vith Internet acces<br>ide you through c | ss please take a look at the "Configu<br>configuring the routing needed for th                                  | ring VLAN<br>ne VLANs alo | ong           |          |            |   |     |   |   |

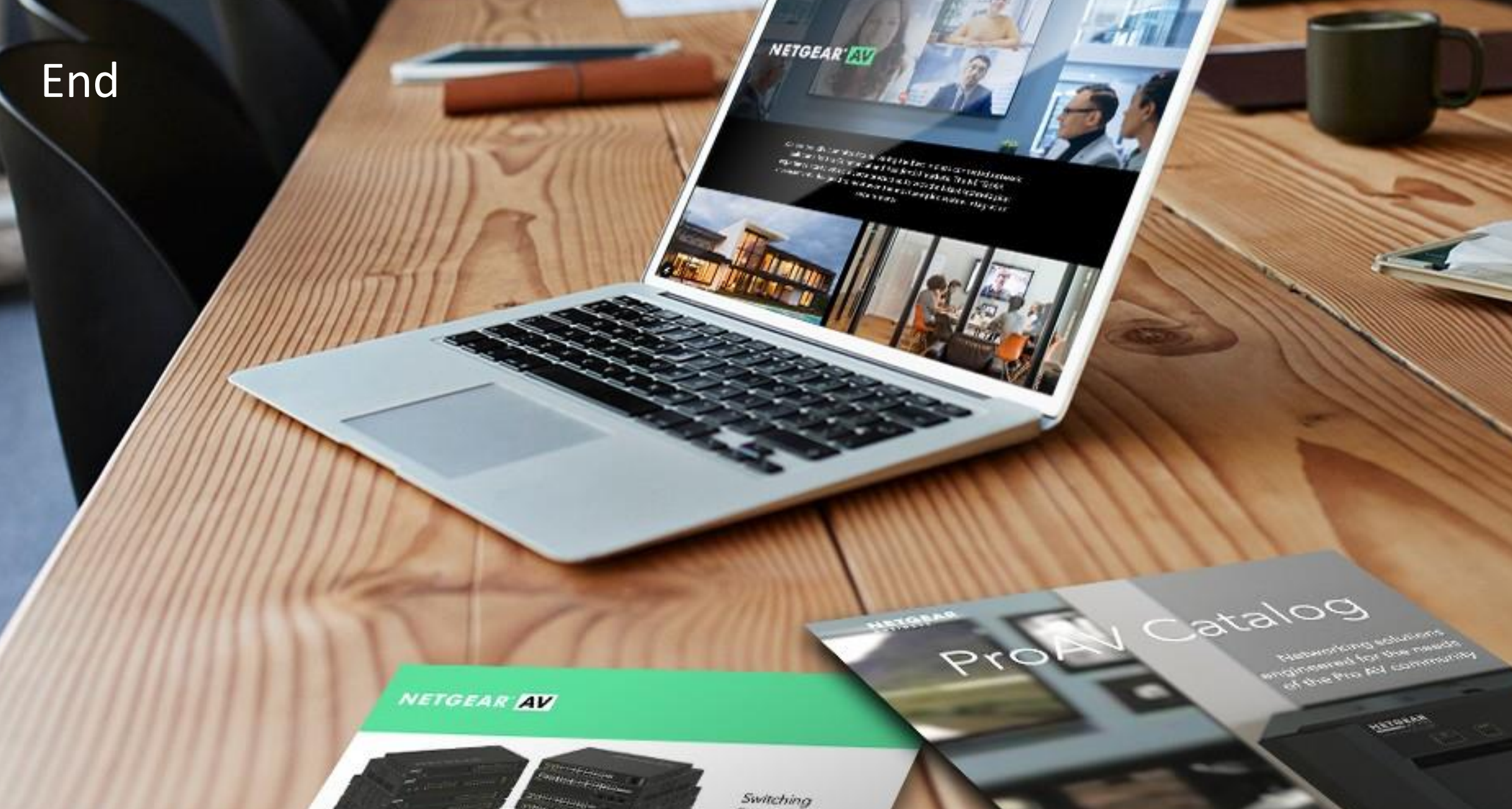

Provide as the OF 1055 DAY 200 of \$10000 Exercise developed and

present on Ritger or Octorian

------

Engineered for AV over IP

Gittland AVYAZ and Anna A